## Instructions on how to enter events via Bowlslink

Head to BowlsLink (<u>https://bowlslink.com.au/</u>) Sign in and go to your "my club" profile. Located at the bottom.

| 9         |  |
|-----------|--|
| BOWLSLINK |  |

## PROFILE SELECTION

You have access to more than one profile. Please select from the available options.

## Click on Competitions.

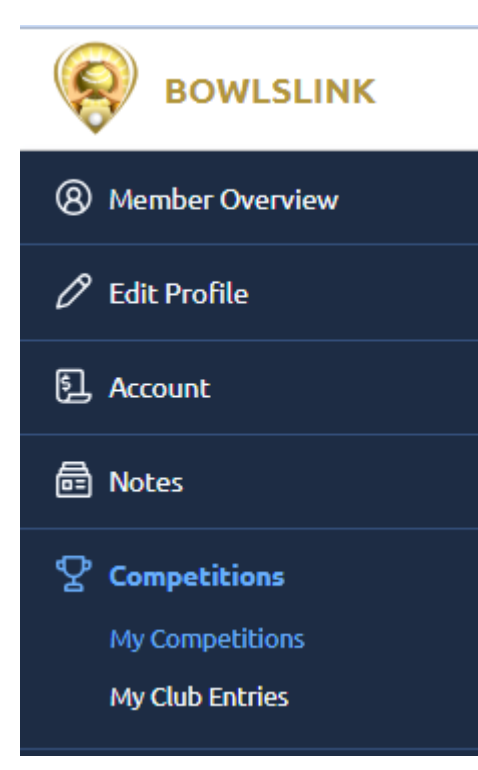

## Instructions on how to enter events via Bowlslink

Click on the Available tab

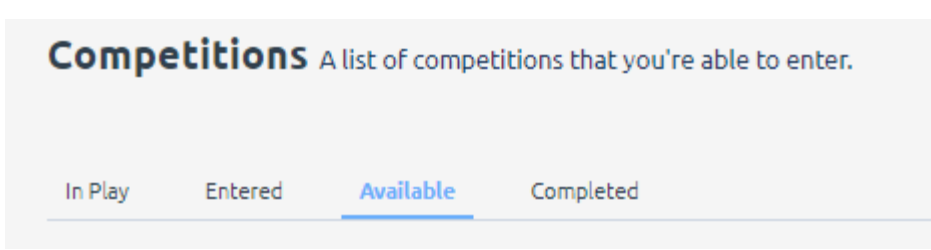

From here you can find your competition. You can search via the list which is in competition start date order or you can use the filters and type "Darwin" which will show all events at the Darwin Bowls Club Carnival.

This will then filter the competitions to make it easier for the one you are looking for.

| <b>Competitions</b> A list of competitions that you're able to enter. |         |    |           |           |  |  |
|-----------------------------------------------------------------------|---------|----|-----------|-----------|--|--|
| In Play                                                               | Enter   | ed | Available | Completed |  |  |
|                                                                       |         |    |           |           |  |  |
|                                                                       | FILTERS | Q  | Darwin    |           |  |  |
| Competition                                                           |         |    |           | Dates     |  |  |

Locate the competition you want in the list and click on the spanner and click on Enter Competition.

| Organising Body | Actions           |  |
|-----------------|-------------------|--|
| Bowls Australia | es.               |  |
|                 | Enter Competition |  |
|                 | -                 |  |

Be careful to enter your correct email address so that you can receive the confirmation email. The confirmation email should arrive in your inbox within minutes of entering.